## Cisco Phone Login Procedure (Extension Mobility)

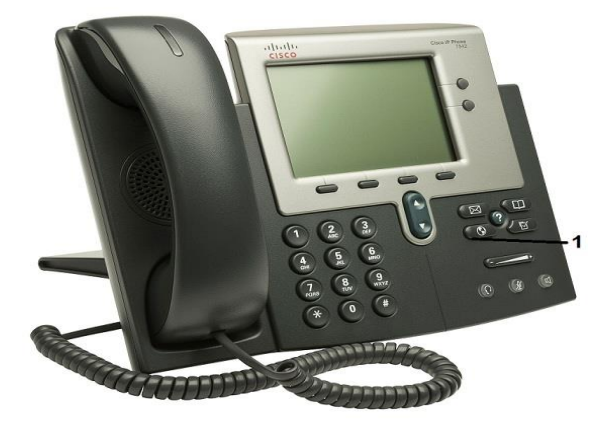

**Extension Mobility** is a feature that allows users to log into a phone to utilize their DPS phone number and voicemail. This service is only used in following buildings. EGC-1860, 780 Grant, Acoma.

- 1. Press the "Services" button (Button with the Earth icon).
- 2. Enter your windows username at the "UserID" prompt using the keypad. (For example: jane\_doe.)
  - For the letter "A" press the "2" key once, for "C" press the "2" key three times, for an "\_" press the "0" key three times, etc...
- 3. Enter your employee ID number at the "PIN" prompt.
  - The phone will reset and your information will load.
- 4. To change your PIN, press "Services" then select the Softkey "Set Pin" and follow the prompts.
- 5. To log out of a phone, press "Services." Using the Softkey at the bottom of the screen, select "Yes."

## **Considerations:**

- Phones without a user logged in will have an internal DPS extension. You can place local or 911 calls but cannot receive calls from outside the district unless you are logged in.
- If you have the ability to call Long Distance, you must be logged in to use that feature.
- You can only be logged into one phone at a time.
- Logging into a phone will log you out of any other phone that you are currently logged into.
- If the phone is being used temporarily, please log out of that phone after use.
- If you are not logged into a phone, your incoming calls will go directly to your voicemail.

For assistance, please call the DoTS Hotline at 33888.